## **HDFC BANK**

**Google Pay Tokenization** 

000 

-----

-----

## **User Flow\_Introduction**

## Add Card flow

**D** HDFC BANK

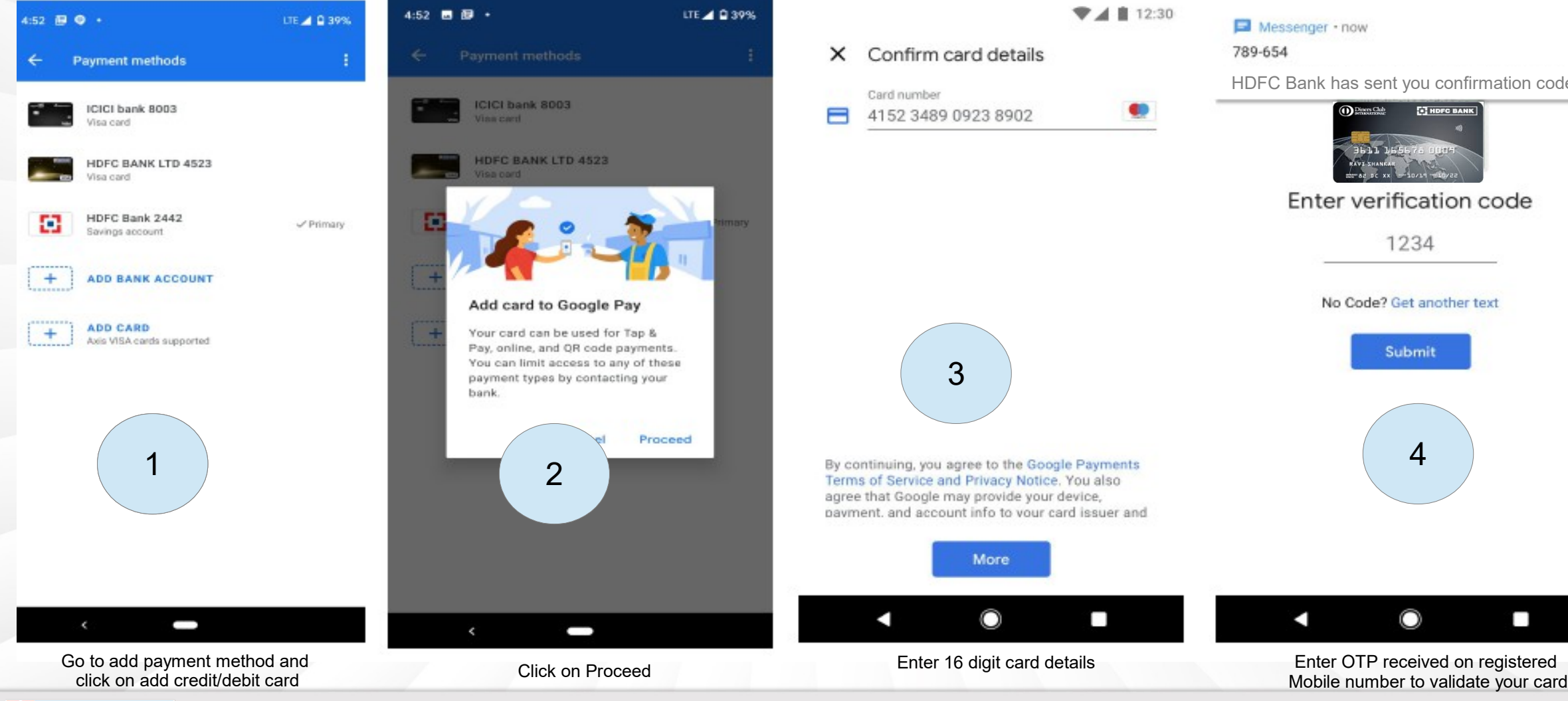

Confidential | Restricted | Internal | Public\*

Copyrights © HDFC Bank

HDFC Bank has sent you confirmation code

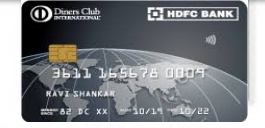

Enter verification code

1234

No Code? Get another text

Submit 4

Ο

02

## Troubleshoot

If entering the card details in step 3, customer is not able to proceed to 4 and below error is shown, customer do the red box method

Go to Netbanking > Select Card > Select set card control /usage limits

Choose card and enable the following:

- 1. enable/on contactless usage tap and pay
- 2. enable/on online usage
- 3. enable/on international online usage
- 4. enable/on international contactless tap and pay

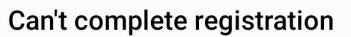

Your request wasn't approved by the card issuer. Try another card or contact your card issuer for more information.

OK

\*Please note only Visa CC or DC can be added in Gpay

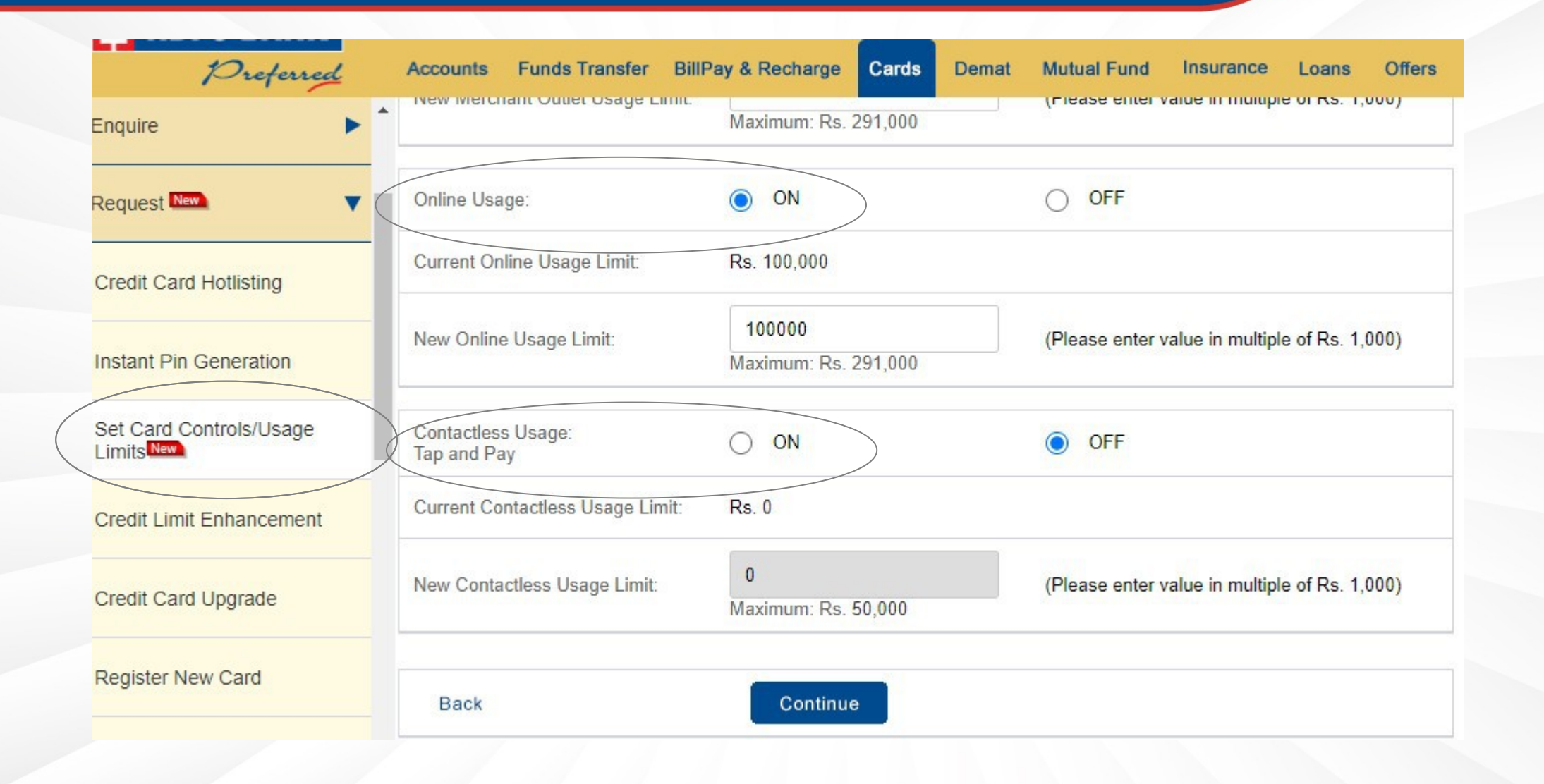